## Parent Instructions to create an account in the PowerSchool Parent Portal

If you have an existing parent portal account and want to add a child to the account, see this section of the instructions <u>Add a student to an existing parent portal account</u>

If you do not have an access id and password, contact parents@ps.spfk12.org

## To create a new parent portal account:

- Open the Internet browser on your computer.
- Type <a href="https://ps.spfk12.org/public">https://ps.spfk12.org/public</a> into the address bar OR click the PowerSchool link on the school website.

The following screen should appear:

1) Click the "Create Account" tab at the top of the sign-on window:

| PowerSchool            |                       |         |
|------------------------|-----------------------|---------|
| Student and Parent S   | Sign In               |         |
| Sign In Create Account |                       |         |
| Select Language        | English               | V       |
| Username               |                       |         |
| Password               |                       |         |
| Forgot                 | Username or Password? |         |
|                        |                       | Sign In |

2) Click the create account button.

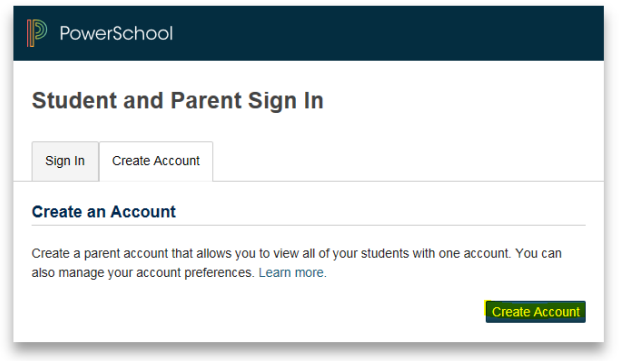

Copyright© 2005 - 2015 Pearson Education, Inc., or its affiliate(s). All rights reserved.

3) Complete the fields on the top half of the page. Enter all the fields highlighted in yellow. The username and password that you create on this screen will be the username and password that you will use to sign into the parent portal

| Create Parent Accour   | nt                        |
|------------------------|---------------------------|
| Parent Account Details |                           |
| First Name             |                           |
| Last Name              |                           |
| Email                  |                           |
| Desired Username       |                           |
| Password               |                           |
| Re-enter Password      |                           |
| Password must:         | •Be at least 8 characters |

4) In 'Link Students to Account', enter the student's name, Access ID, and Access Password into the appropriate highlighted fields. Select your relationship to the student from the drop-down menu.

| Link Students to Account                                  |                                                           |
|-----------------------------------------------------------|-----------------------------------------------------------|
| Enter the Access ID, Access Passwo<br>your Parent Account | ord, and Relationship for each student you wish to add to |
| 1                                                         |                                                           |
| Student Name                                              |                                                           |
| Access ID                                                 |                                                           |
| Access Password                                           |                                                           |
| Relationship                                              | Choose                                                    |

- 5) If you have additional students, you may add their names, Access IDs, and Passwords to the list. You can also add additional students after you have logged in for the first time.
- 6) Once your account is created, enter the username and password you chose for your parent account to login to the portal.
- 7) Click the blue "enter" button to finish creating your account.

Once you have an account you will be able to add children to the existing account from the account preferences tab in the Parent Portal.

## Add a student to an existing parent portal account

- 1. Login to your existing account at <u>https://ps.spfk12.org/public</u>.
- 2. Navigate to the "Account Preferences" section located on the left side of your

Account Preferences

3. Select the student tab:

screen under navigation:

| Ассон   | unt Preferences - Profile |
|---------|---------------------------|
| Profile | Students                  |

- 4. Click on the "Add" button Add .
- 5. You can add your student by entering their full name, the access id and password provided by the the district or your online registration letter, and your relationship to the student:

| Student Access Int | formation |  |
|--------------------|-----------|--|
| Student Name       |           |  |
| Access ID          |           |  |
| Access Password    |           |  |
| Relationship       | Choose 🗸  |  |

 Once you have added the student, his or her name will appear as a tab on your PowerSchool start screen. Select a tab to view the PowerSchool information specific to that child.